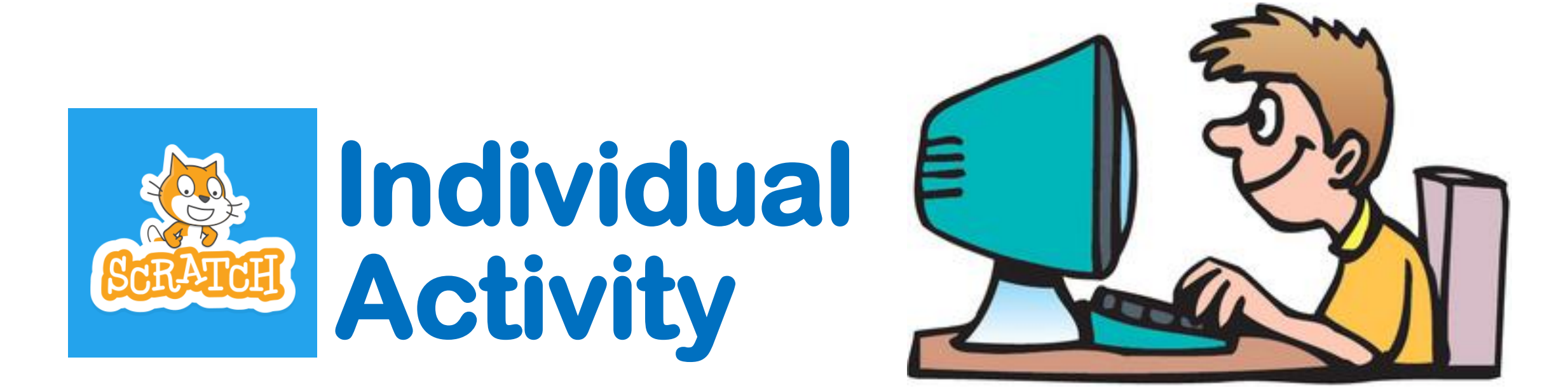

### HIT THE TARGET!

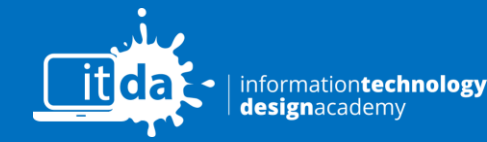

© PATHLIGHT SCHOOL, AUTISM RESOURCE CENTRE (SINGAPORE)

Swipe

#### □ **Step 1**: Sign in to OneNote $\rightarrow$ Click your Class I.T Notebook

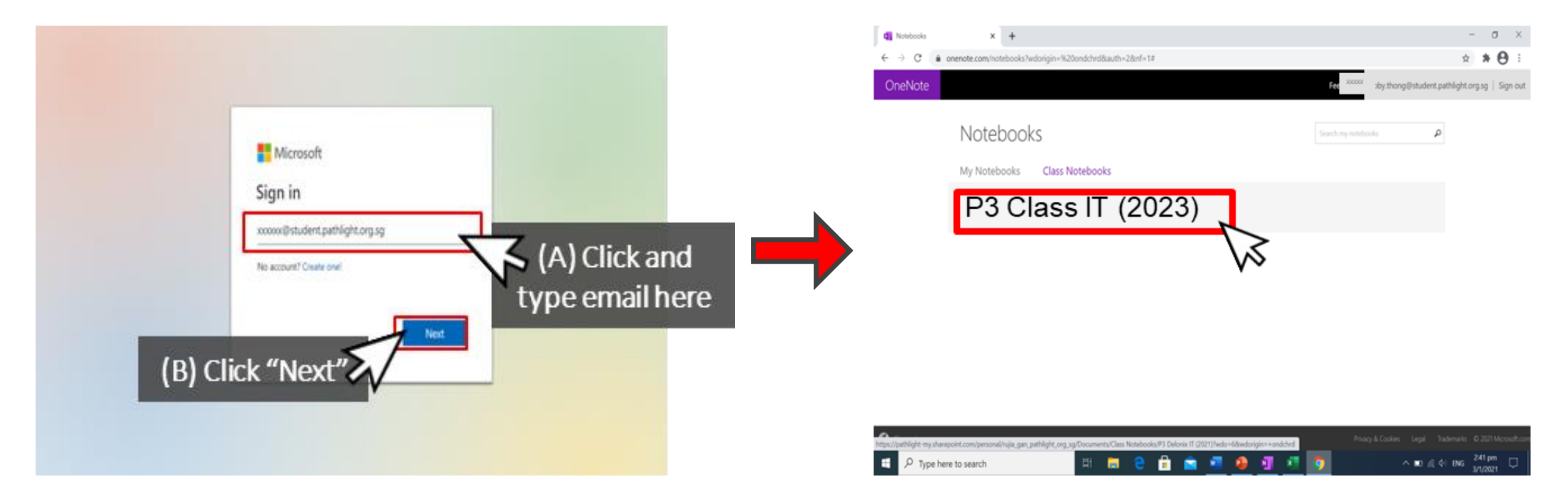

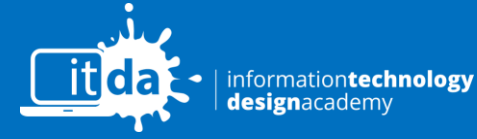

Copyright © Autism Resource Centre (Singapore)

Swipe

for next step

All Rights Reserved

### **Step 2**:

### T1-T2 Scratch $\rightarrow$ Hit the Target.

### **Click scratch link.**

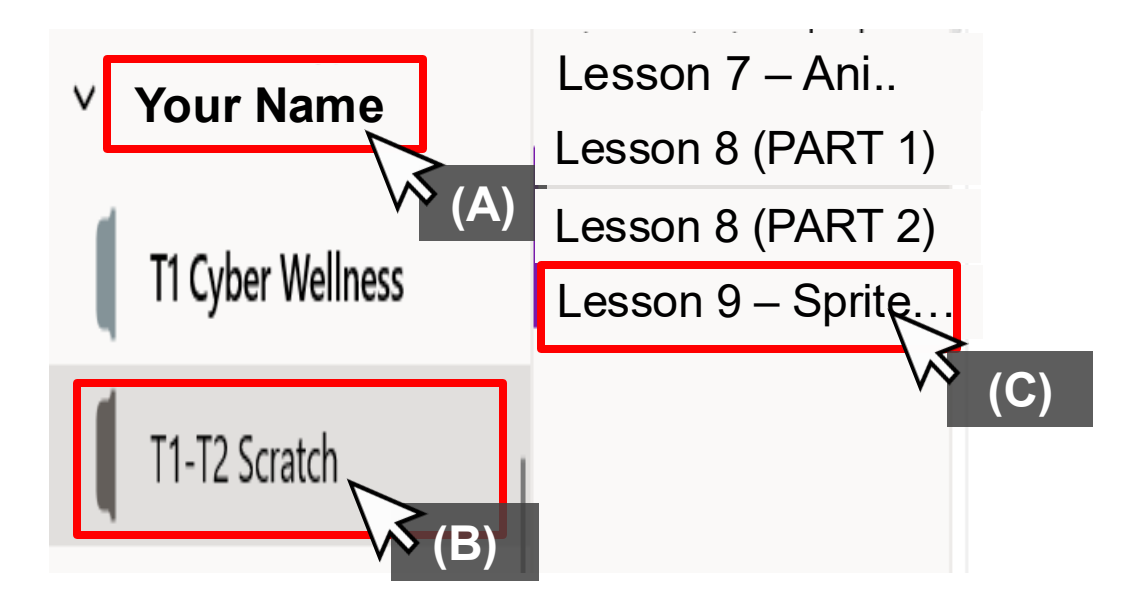

### □ **<u>Step 3</u>**: Sign in

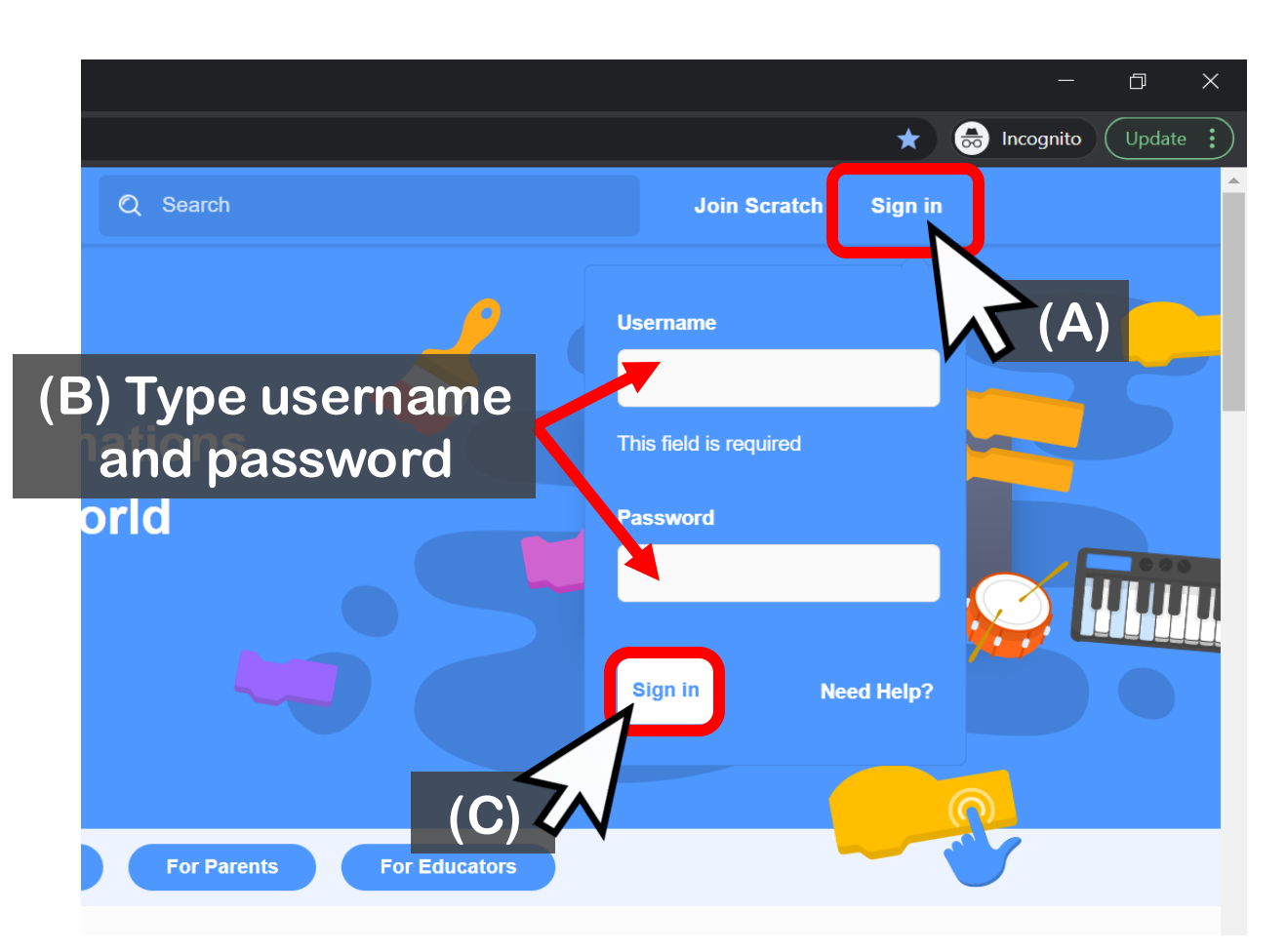

for next step

Swipe

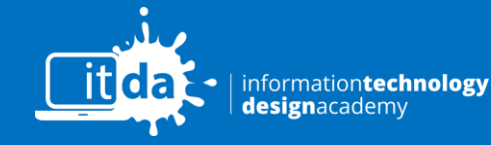

Copyright © Autism Resource Centre (Singapore)

All Rights Reserved

| Step 4: Click profile name, then click |                                                                                                    |                                                                                                    |         |  |  |
|----------------------------------------|----------------------------------------------------------------------------------------------------|----------------------------------------------------------------------------------------------------|---------|--|--|
|                                        | My Class                                                                                                    |                                                                                                    |         |  |  |
| Search                                 | ⊠ <sup>5</sup> €                                                                                                    | JSDelonix10 🗸                                                                                              | SCRATCE |  |  |
|                                        | Scratch News                                                                                                    | Profile                                                                                                    |         |  |  |
|                                        | New Scratch De         Come explore th         without color in t         Studio!         Wiki Wednesda         Check out the ne         post, a news ser         Wiki! | My Stuff<br>e po<br>My Class<br>Account settings<br>y!<br>Sign out<br>ew W<br>ies highlighting the Scratch | Abou    |  |  |
|                                        | You're invited to developed by the here                                                                                                    | ratch Lab!<br>test out experimental blocks<br>e Scratch Team! Learn more                                   | Class   |  |  |

#### □ <u>Step 5</u>: From Class Studio, click "Hit the Target Game".

| About this Clas       | s |  |                                                                         | Latest Activ                                | vity                        |
|-----------------------|---|--|-------------------------------------------------------------------------|---------------------------------------------|-----------------------------|
|                       |   |  |                                                                         | ECDelonix1<br>Scratch Less<br>9 minutes ago | 3 became a curator of son 9 |
|                       |   |  |                                                                         | GYDelonix1<br>Scratch Less<br>9 minutes ago | 2 became a curator of son 9 |
| What we're working on |   |  | StudentDelonix became a curator of<br>Scratch Lesson 9<br>9 minutes ago |                                             |                             |
|                       |   |  |                                                                         | GLDelonix1<br>Scratch Less<br>9 minutes ago | 1 became a curator of son 9 |
|                       |   |  |                                                                         | · · · ·                                     |                             |
|                       |   |  |                                                                         |                                             | Report this class           |
| Class Studios (9)     |   |  |                                                                         |                                             | View al                     |
|                       |   |  |                                                                         |                                             |                             |

Swipe

for next step

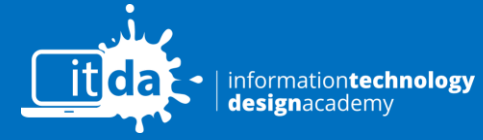

© PATHLIGHT SCHOOL, AUTISM RESOURCE CENTRE (SINGAPORE)

#### □ <u>Step 6</u>: Click project in the Studio.

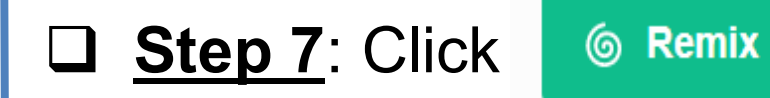

| Create Explore                     | Ideas About O Search                                                | JSDelonix10 -   |
|------------------------------------|---------------------------------------------------------------------|-----------------|
|                                    | Projects (1)         Comments (0)         Curators         Activity | ( 0 Followers ) |
|                                    | Add projects                                                        |                 |
|                                    | $\oplus$                                                            |                 |
| Report this studi                  | Project_Hit the Target                                              |                 |
| odated 22 Apr 2021<br>t the Target | by Poll                                                             |                 |
|                                    |                                                                     |                 |
|                                    |                                                                     |                 |
|                                    |                                                                     |                 |
|                                    |                                                                     |                 |

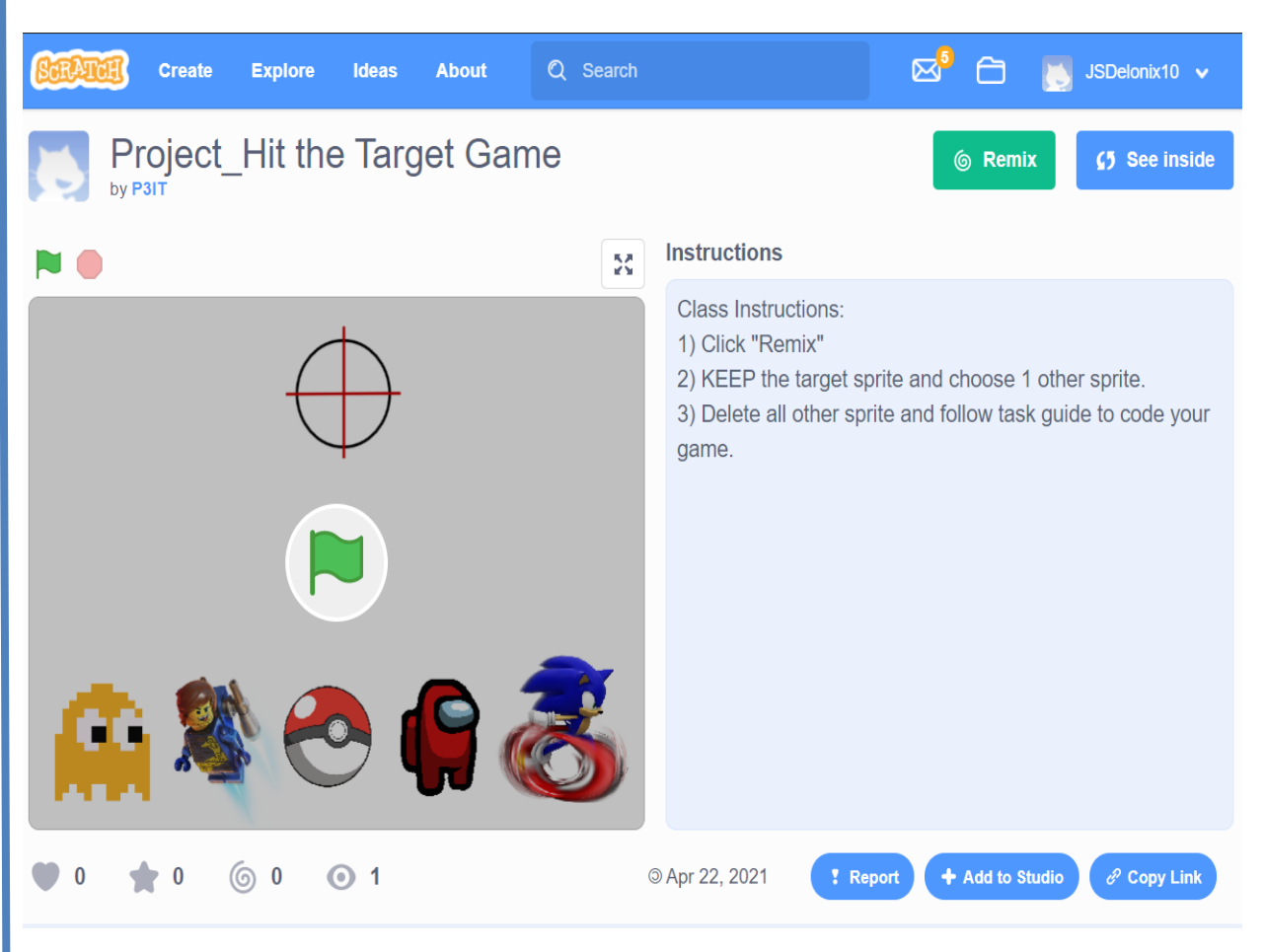

Swipe

T

for next step

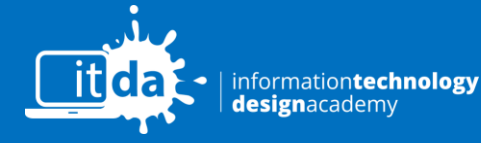

© PATHLIGHT SCHOOL, AUTISM RESOURCE CENTRE (SINGAPORE)

### Step 8: Change project title to: YourName Hit the Target

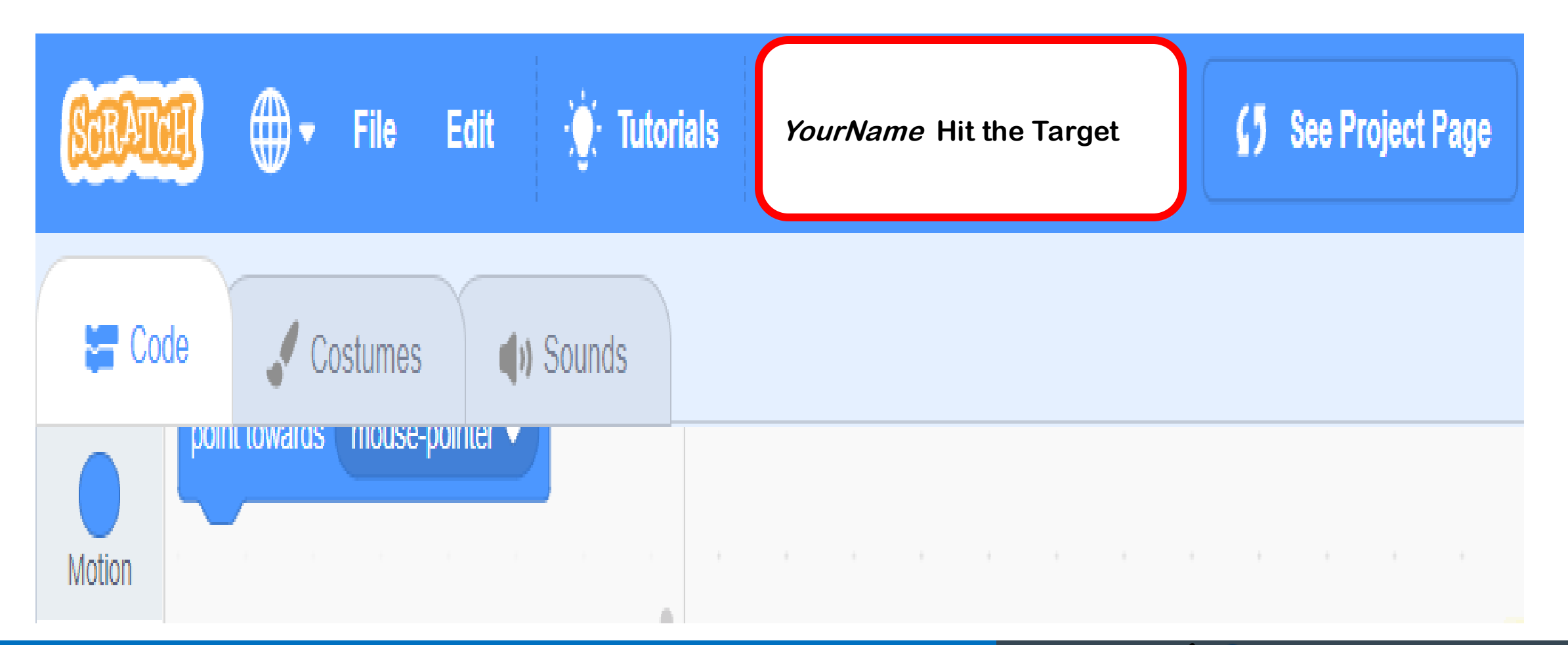

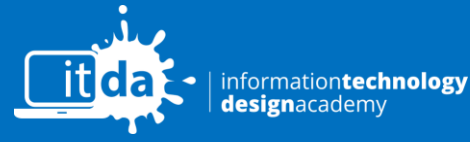

© PATHLIGHT SCHOOL, AUTISM RESOURCE CENTRE (SINGAPORE)

Swipe For next step

# **Activity: Hit the Target!**

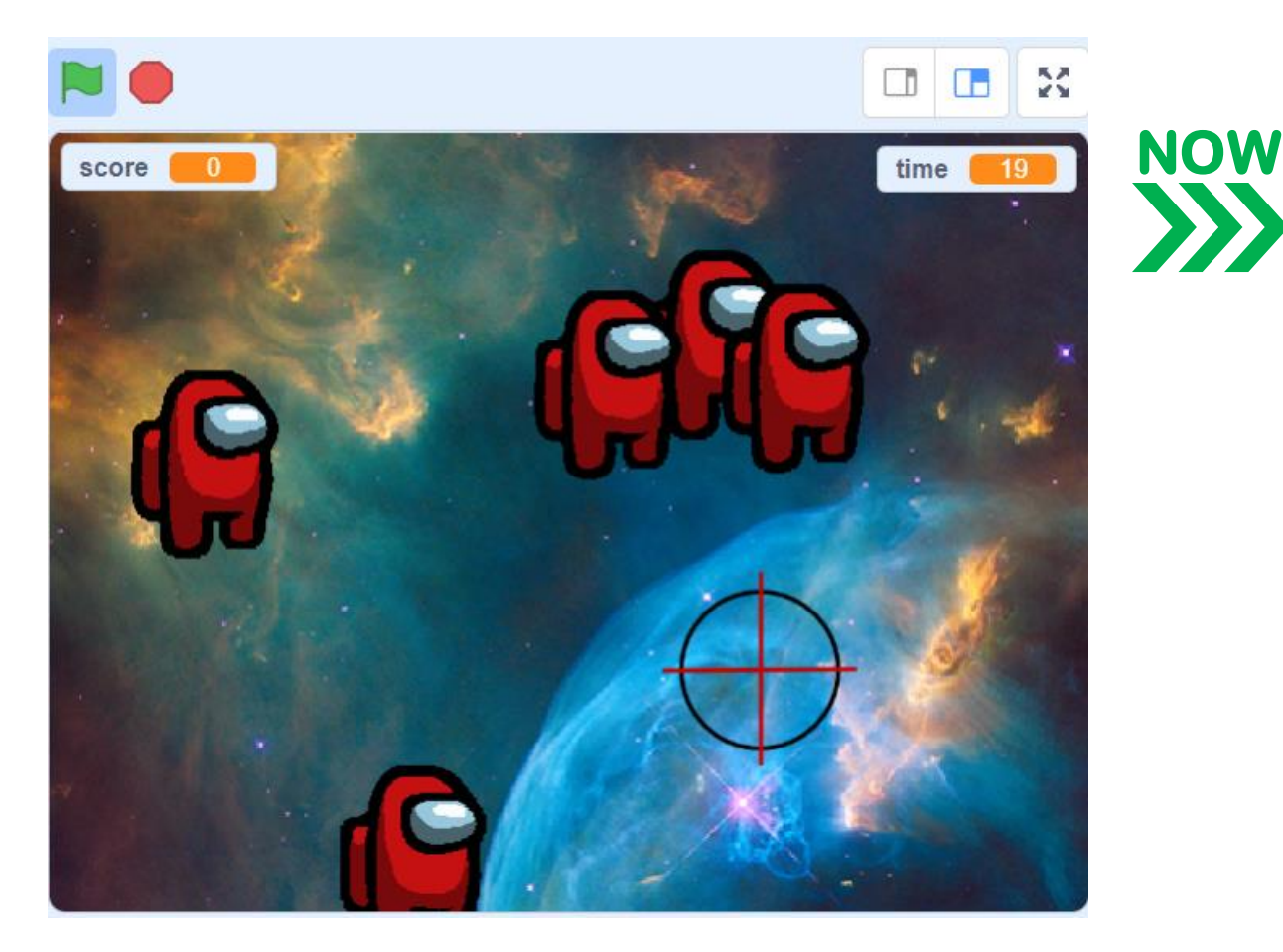

Add sprites, backdrop, and sound.

for next step

- Add score and time variables
- Code target aim sprite

Swipe

Code enemy sprite.

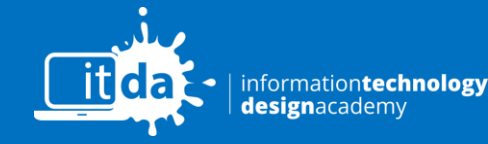

© PATHLIGHT SCHOOL, AUTISM RESOURCE CENTRE (SINGAPORE)

### Choose sprites, backdrop & sound

#### Step 1: KEEP "Target aim" sprite and choose 1 enemy sprite. Choose 1 and delete the other sprites Stage 115 DO NOT DELETE У Target aim sprite 100 Direction 90 Size Backdrops 3 -0 6 target sonic pokeball legomovie2 among ~ I CC.

1

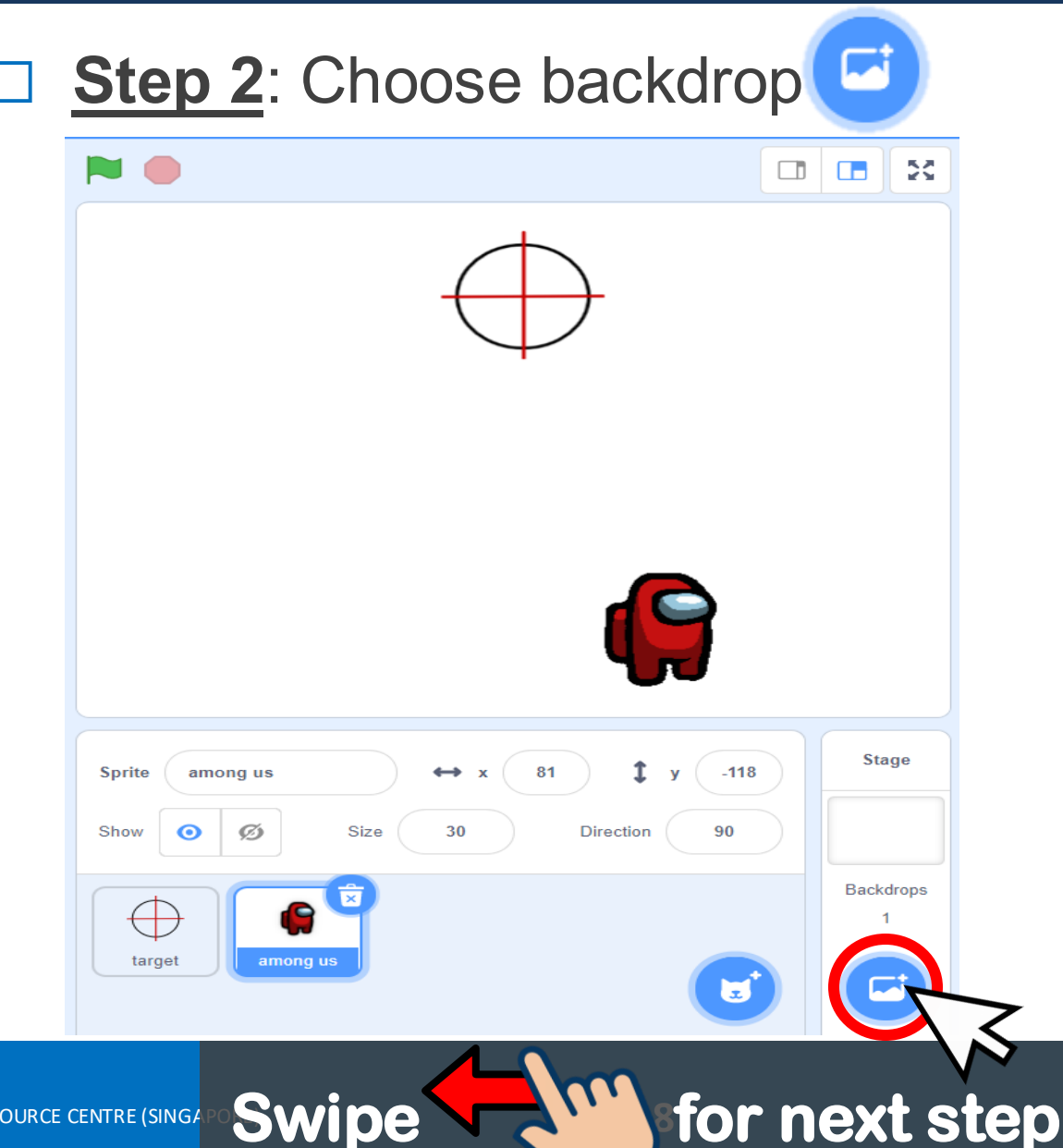

information**technology** designacademy © PATHLIGHT SCHOOL, AUTISM RESOURCE CENTRE (SINGA

#### 1 Choose sprites, backdrop & sound

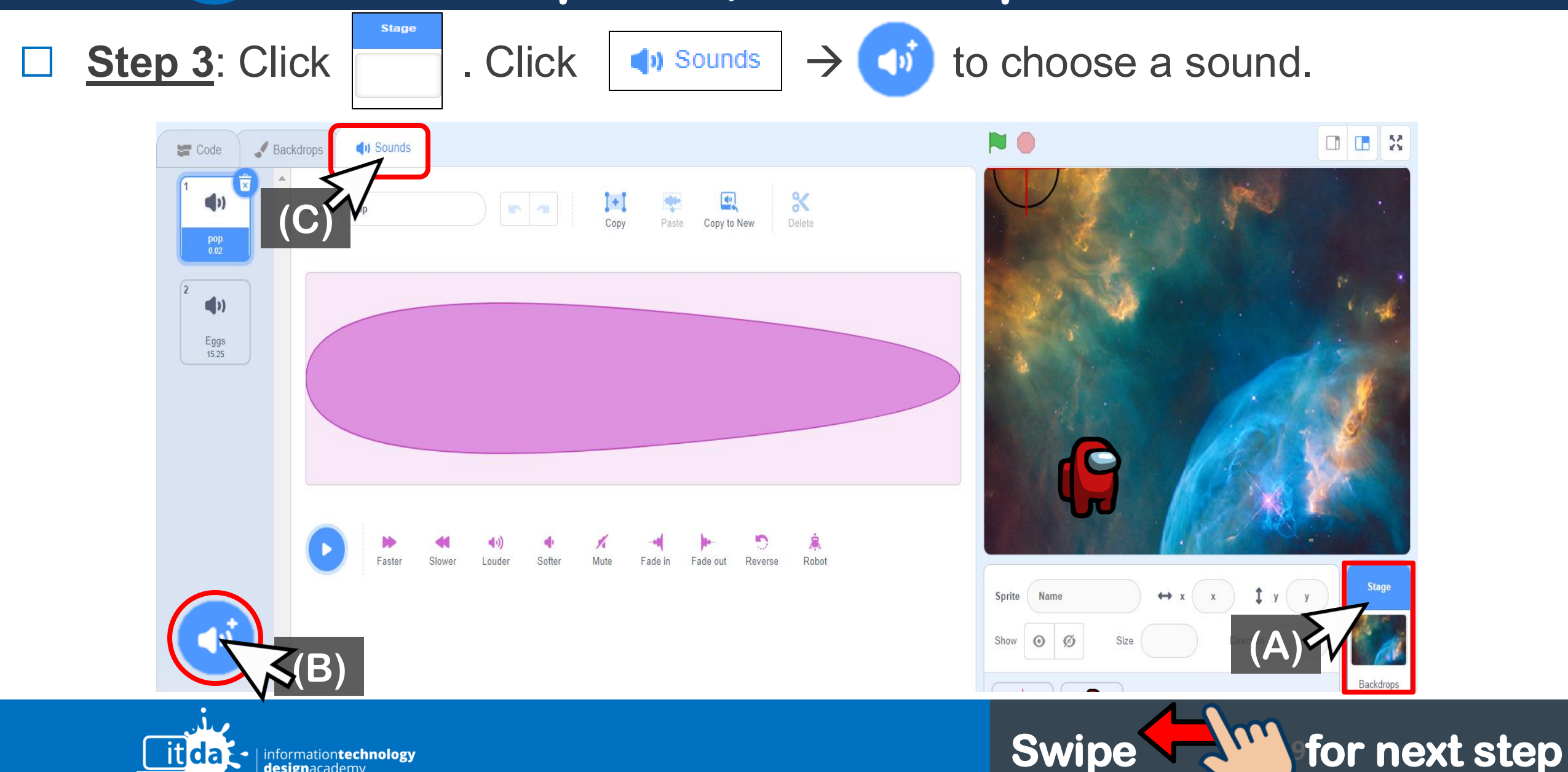

designacadem

## 1 Choose sprites, backdrop & sound

. Add codes:

Code

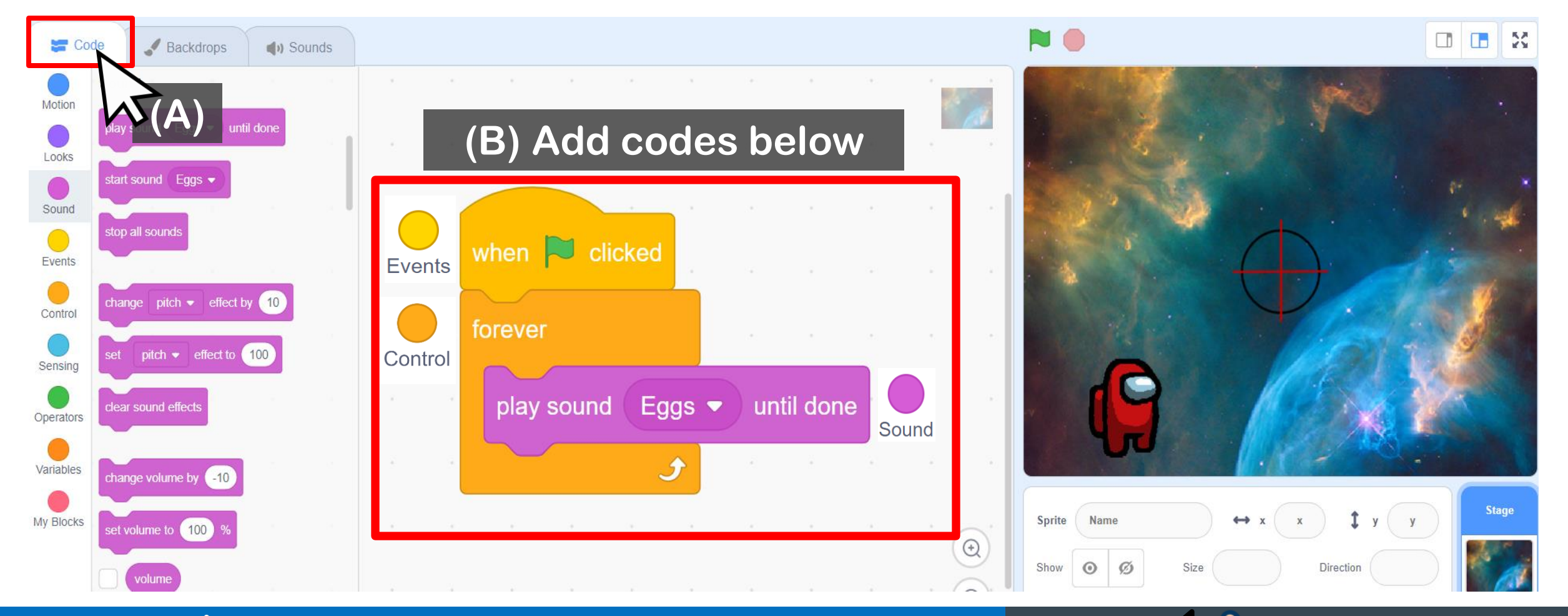

for next step

Swipe

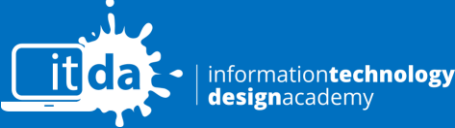

Step 4: Click

# **Activity: Hit the Target!**

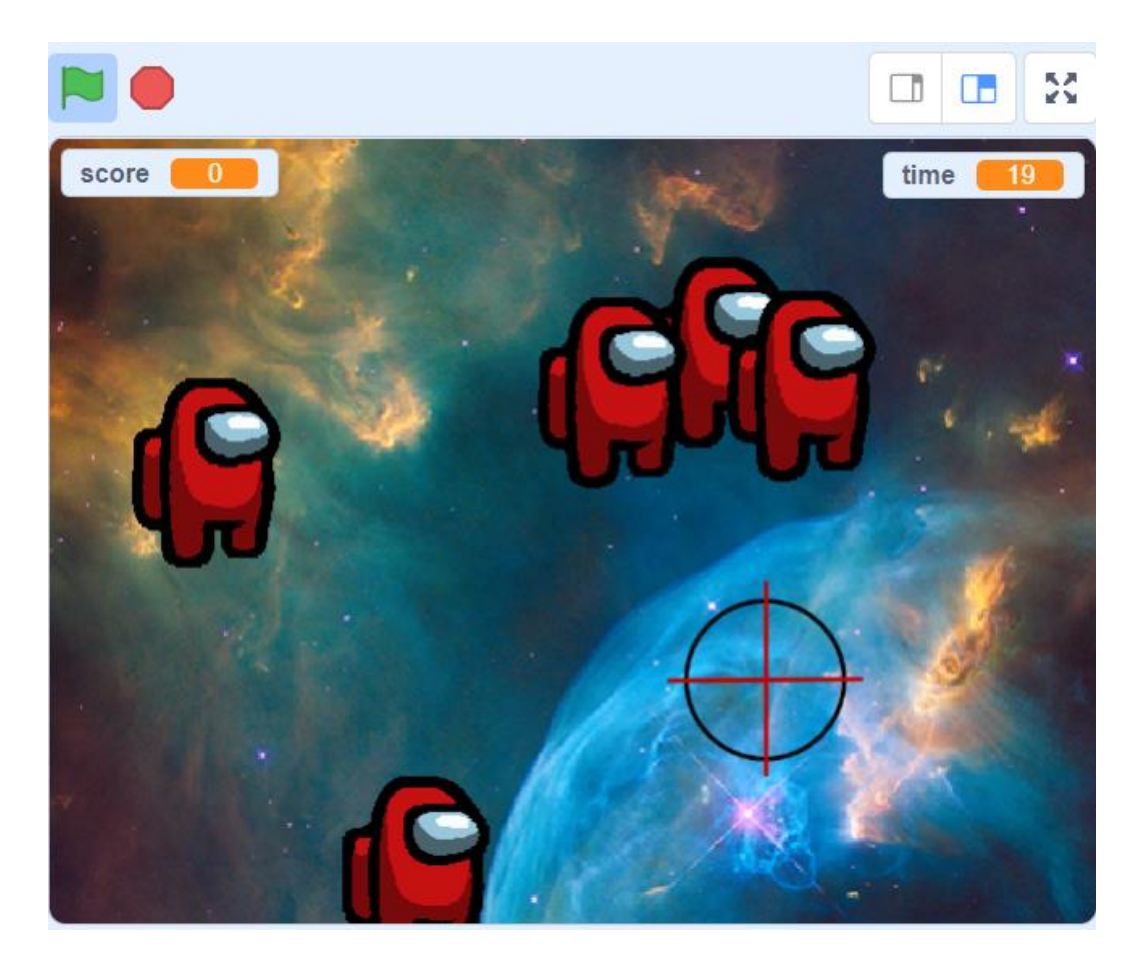

Add sprites, backdrop, and sound.
 NOW
 Add score and time variables

for next step

Code target aim sprite

Swipe

Code enemy sprite.

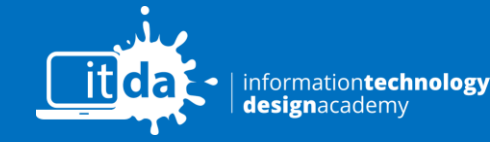

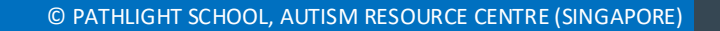

## 2 Add Score and Timer

Step 1: Click  $\rightarrow$ Make a Variable Variables Create **2 new variables:** Score and Time. Variables (C) Make 2 new variables **Events** Make a Variable B **New Variable** New Variable X my variable Control New variable name: New variable name: my variable 🝷 to 🚺 set Time Score Sensing my variable 💌 by (1 change • For all sprites ○ For this sprite only ○ For this sprite only • For all sprites OK Cancel show variable my variable 💌 Cancel Operators my variable 💌 hide variable Variables a List

×

OK

for next step

Swipe

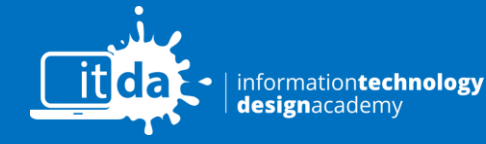

Copyright © Autism Resource Centre (Singapore) All Rights Reserved.

# **Activity: Hit the Target!**

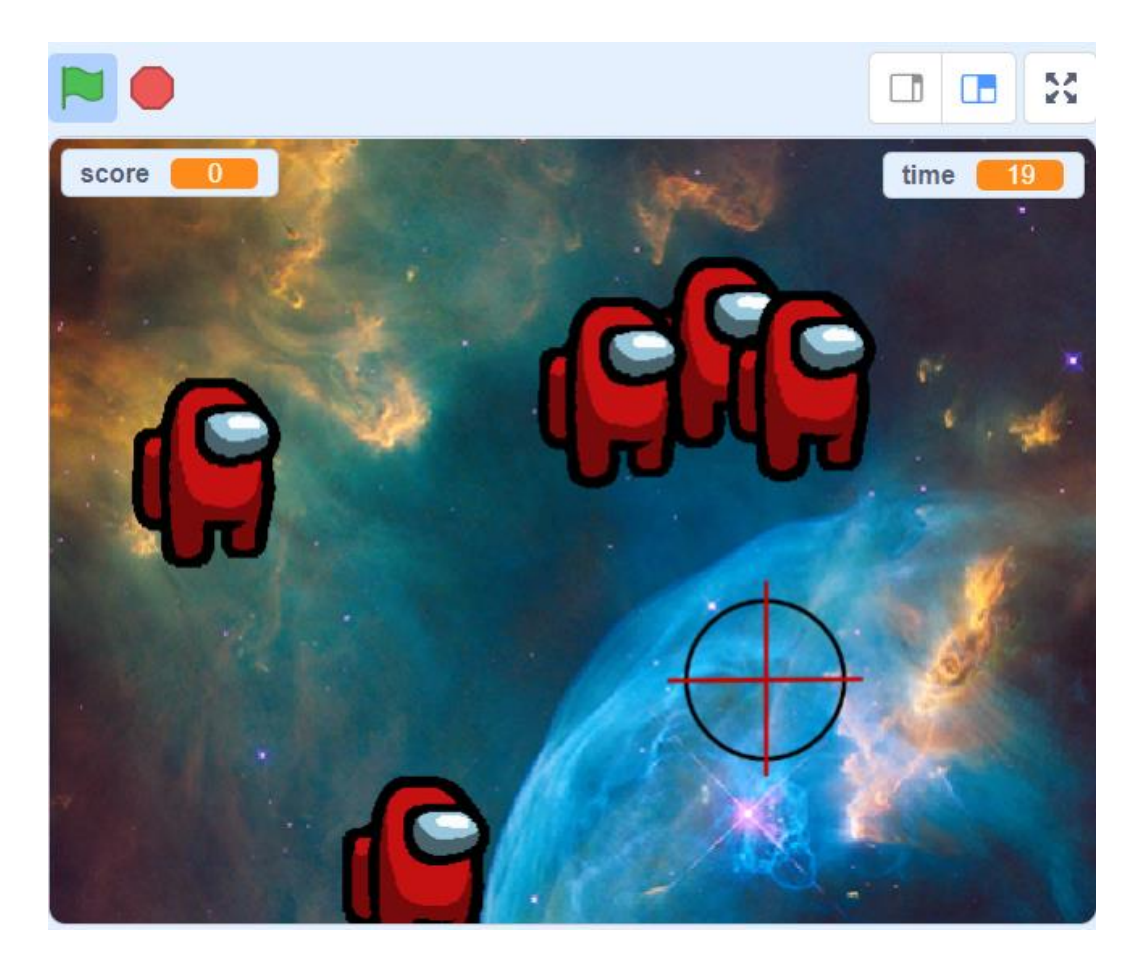

 $\blacksquare$  Add sprites, backdrop, and sound.

for next step

Add score and time variables
NOW

Code target aim sprite

Swipe

Code enemy sprite.

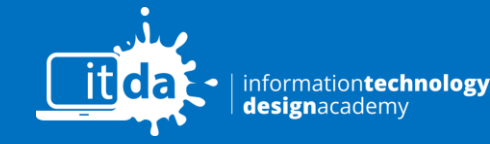

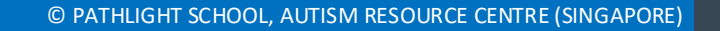

## **3** Code Target aim **+** sprite

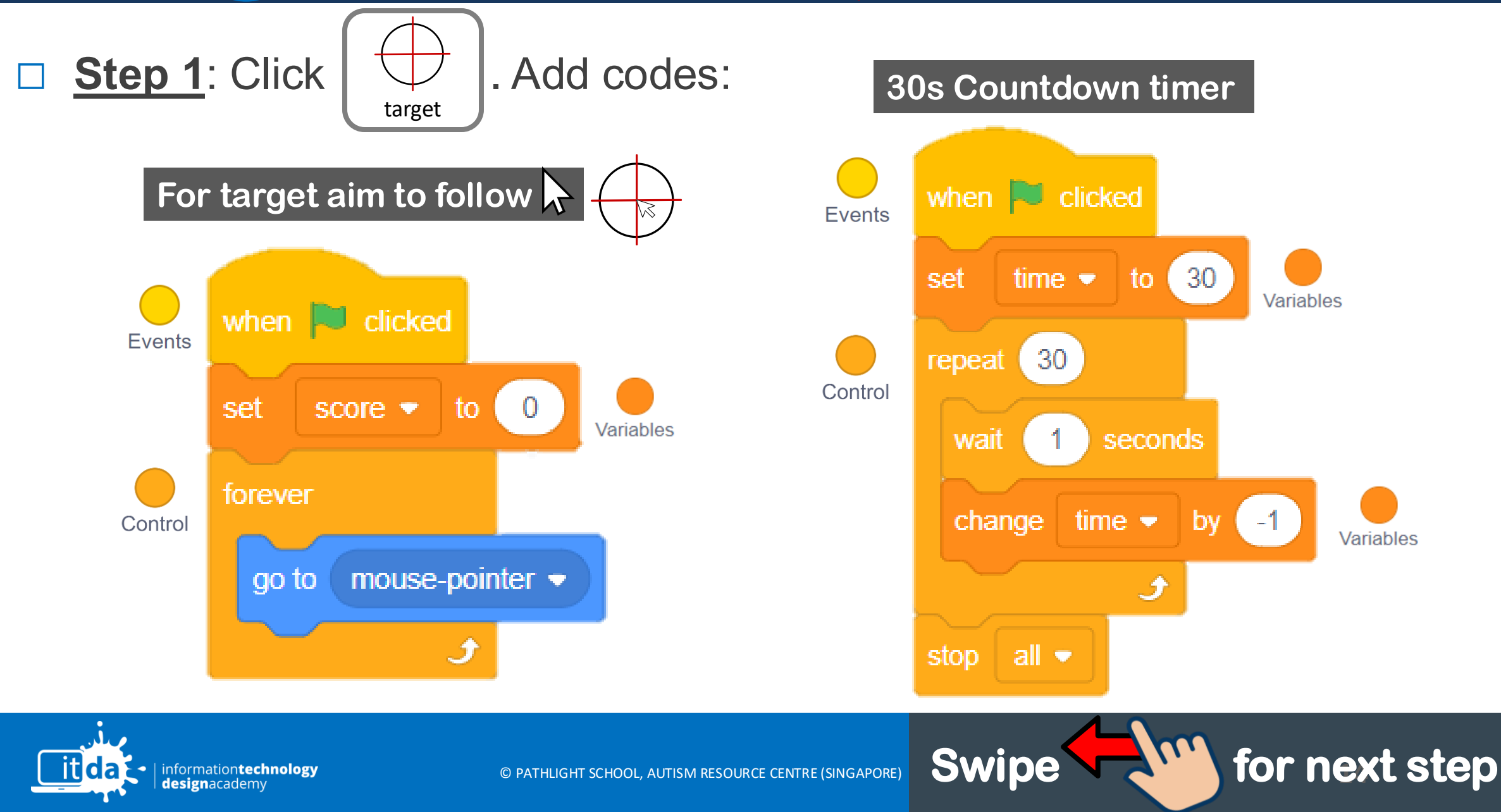

# **Activity: Hit the Target!**

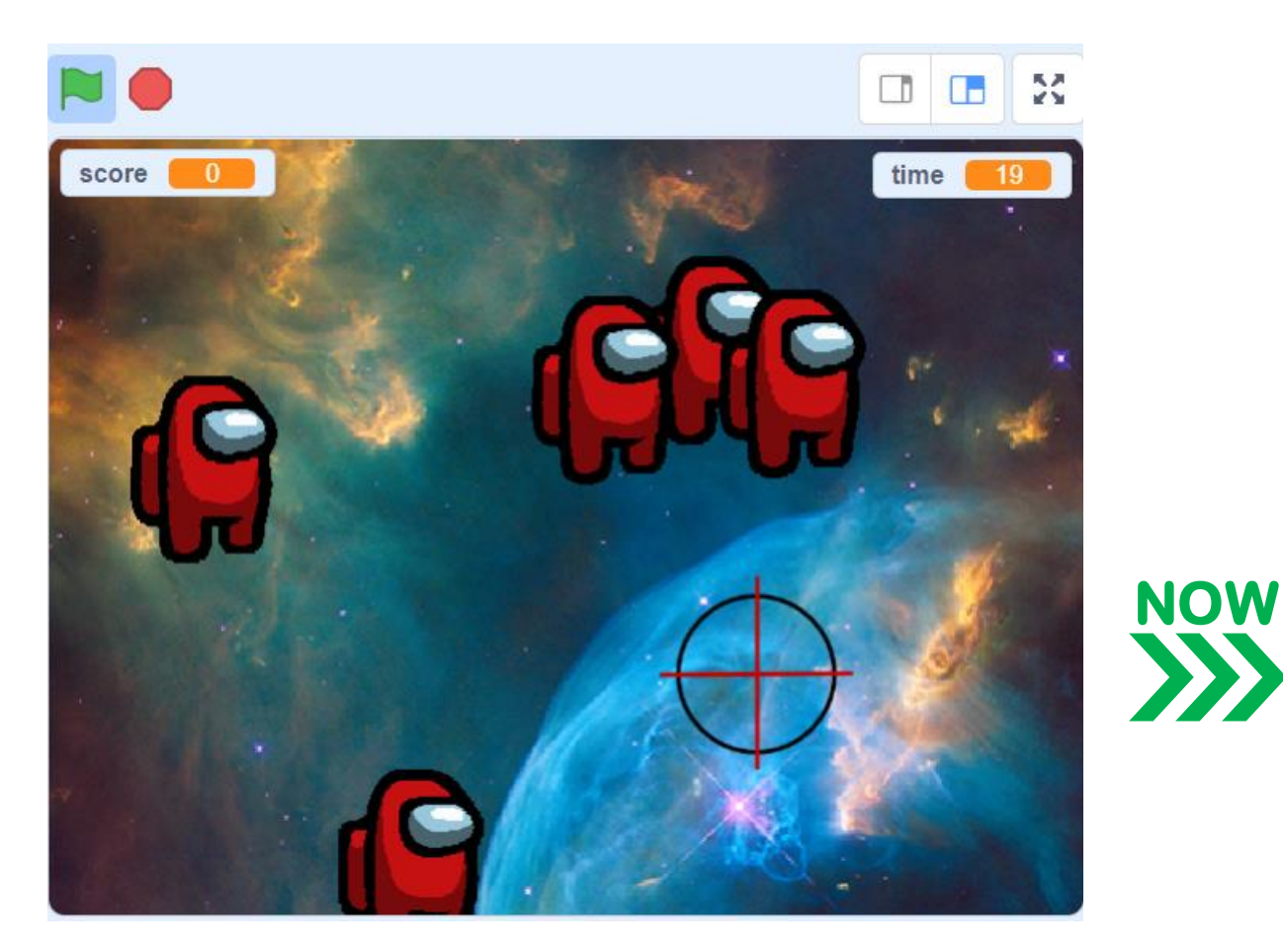

 $\blacksquare$  Add sprites, backdrop, and sound.

for next step

- ☑ Add score and time variables
- Code target aim sprite

Code enemy sprite.

Swipe

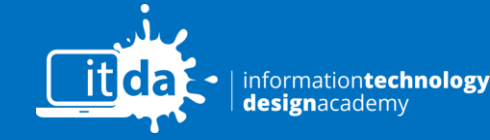

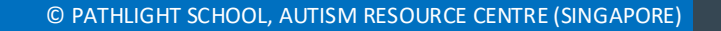

4 Code Enemy sprite 🧲

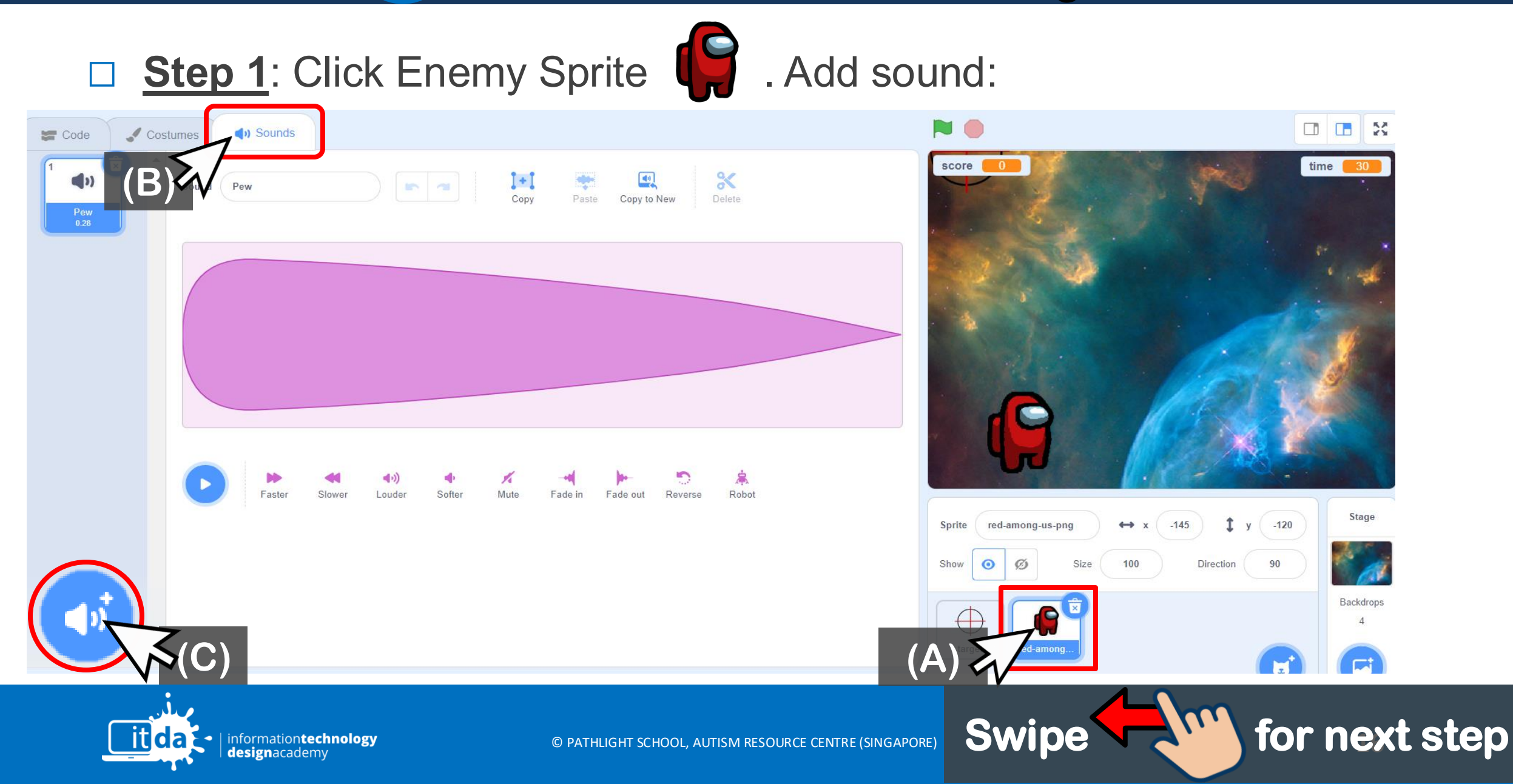

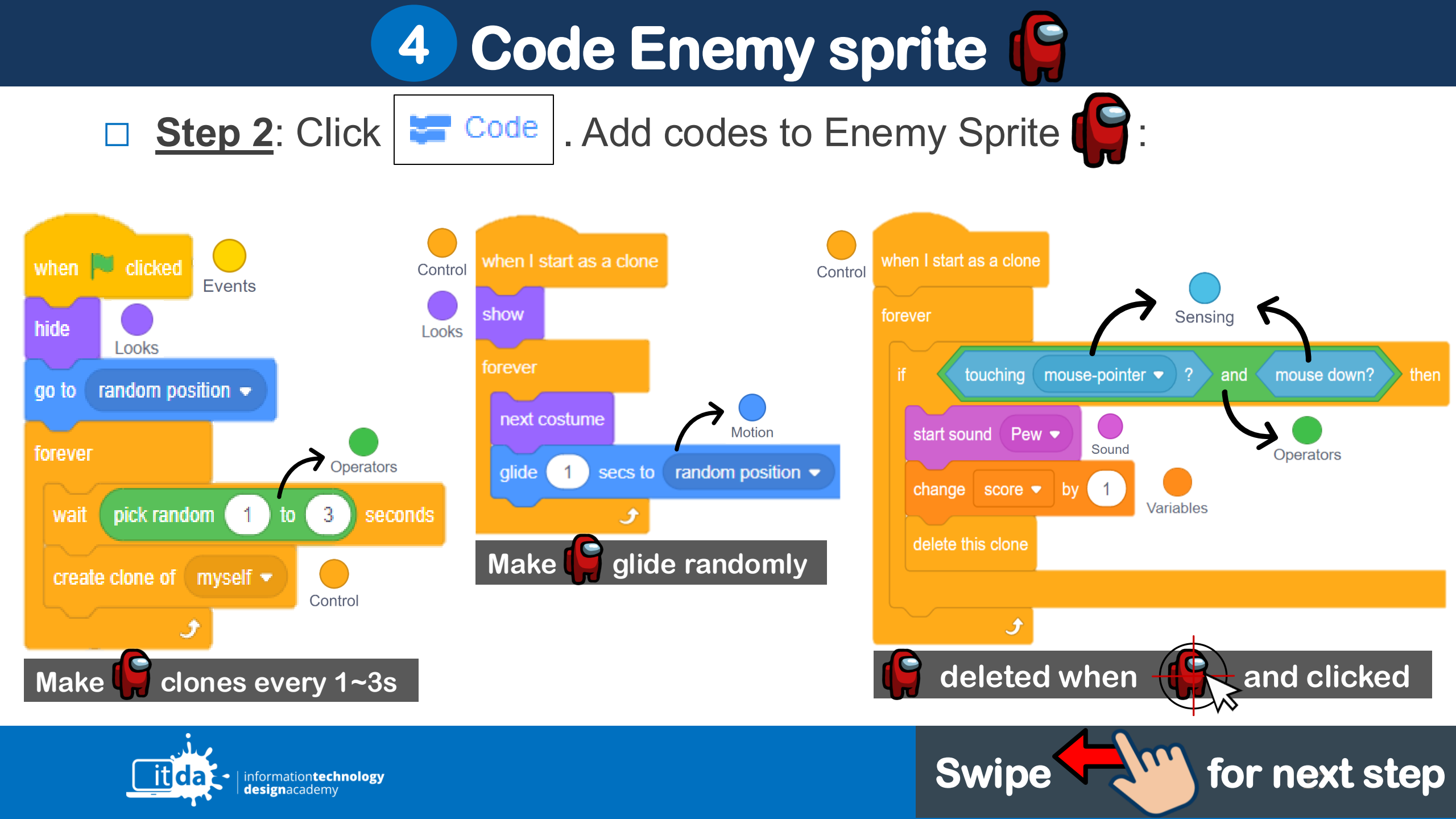

### Test your game!

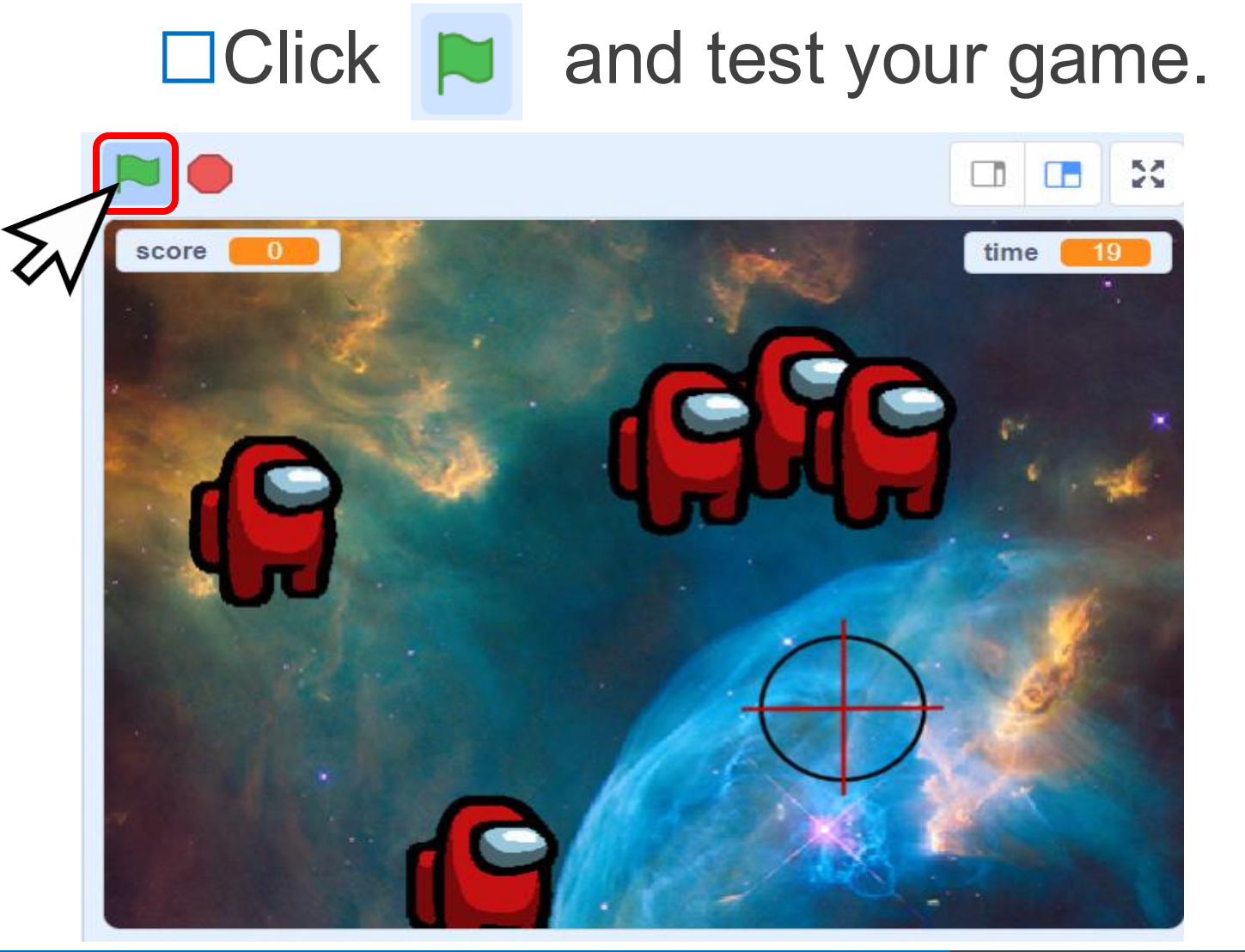

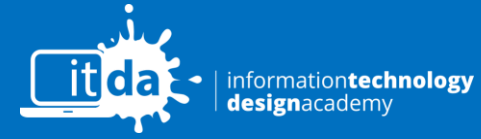

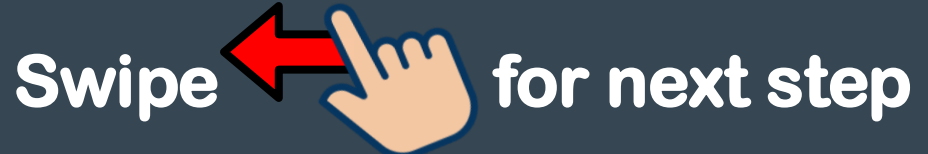

# CHALLENGE

2) ADD 2<sup>ND</sup> ENEMY SPRITE WITH DIFFERENT SCORE!

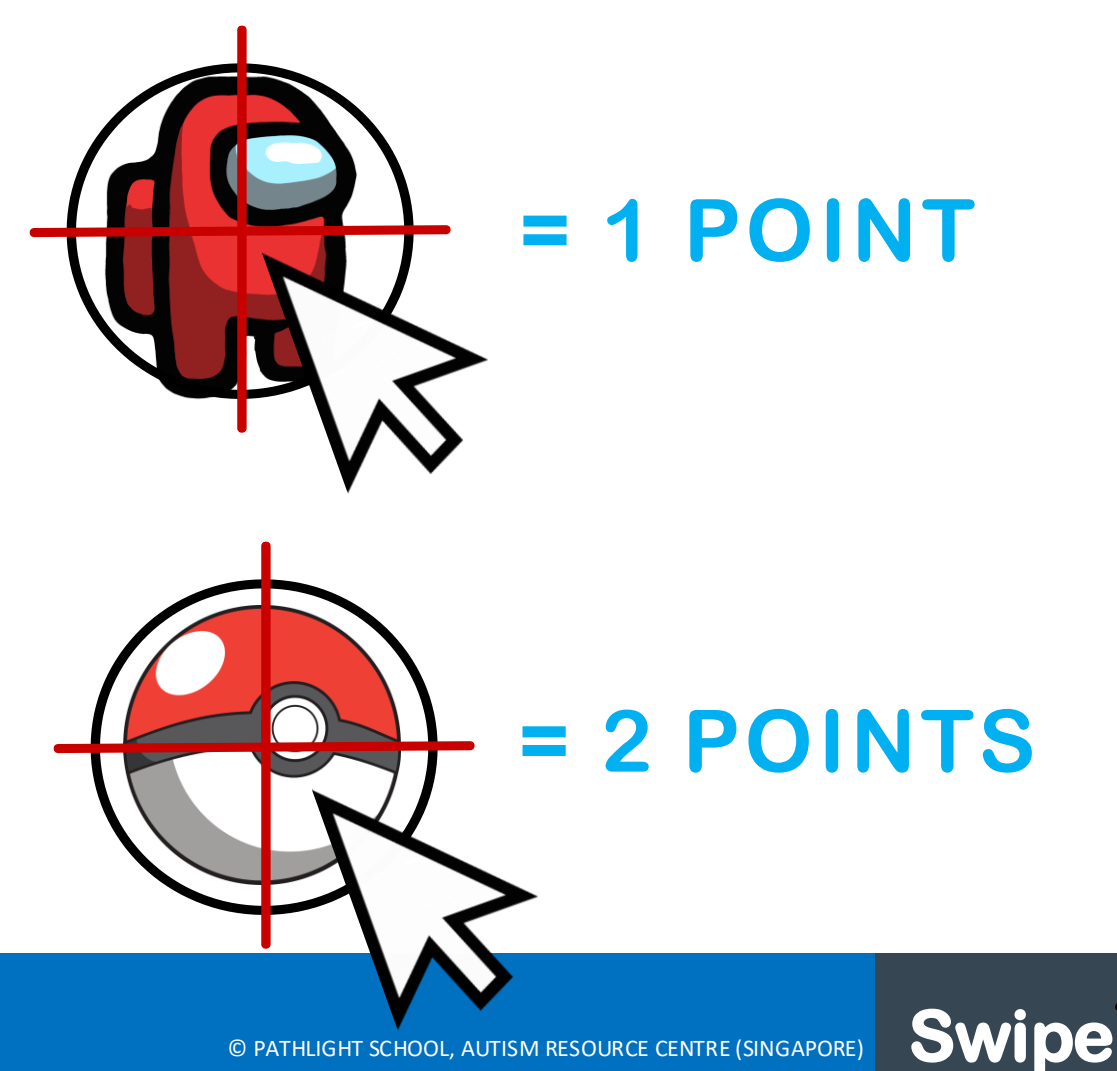

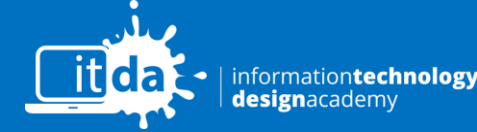

© PATHLIGHT SCHOOL, AUTISM RESOURCE CENTRE (SINGAPORE)

for next step

### Finish $\rightarrow$ Share, Copy, Sign out

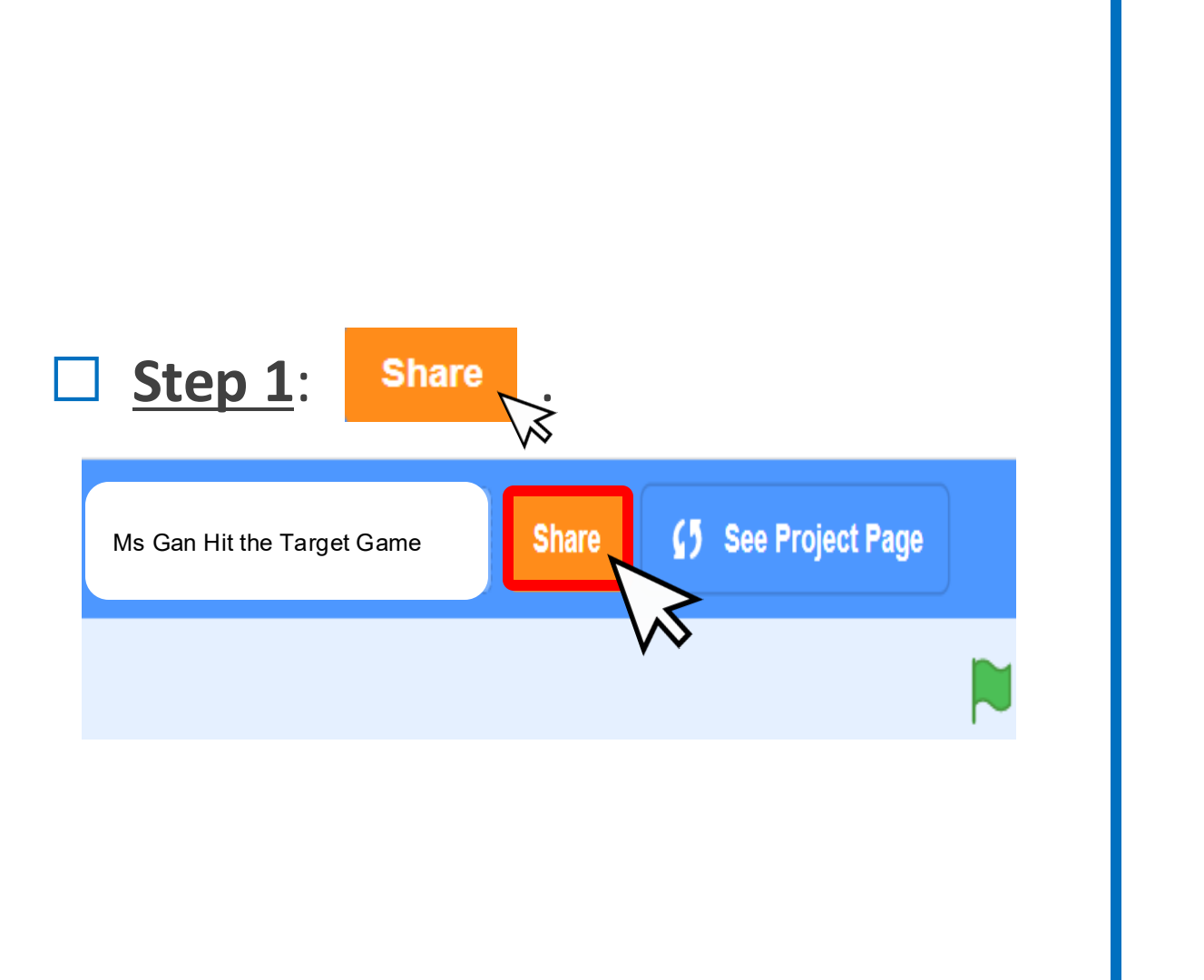

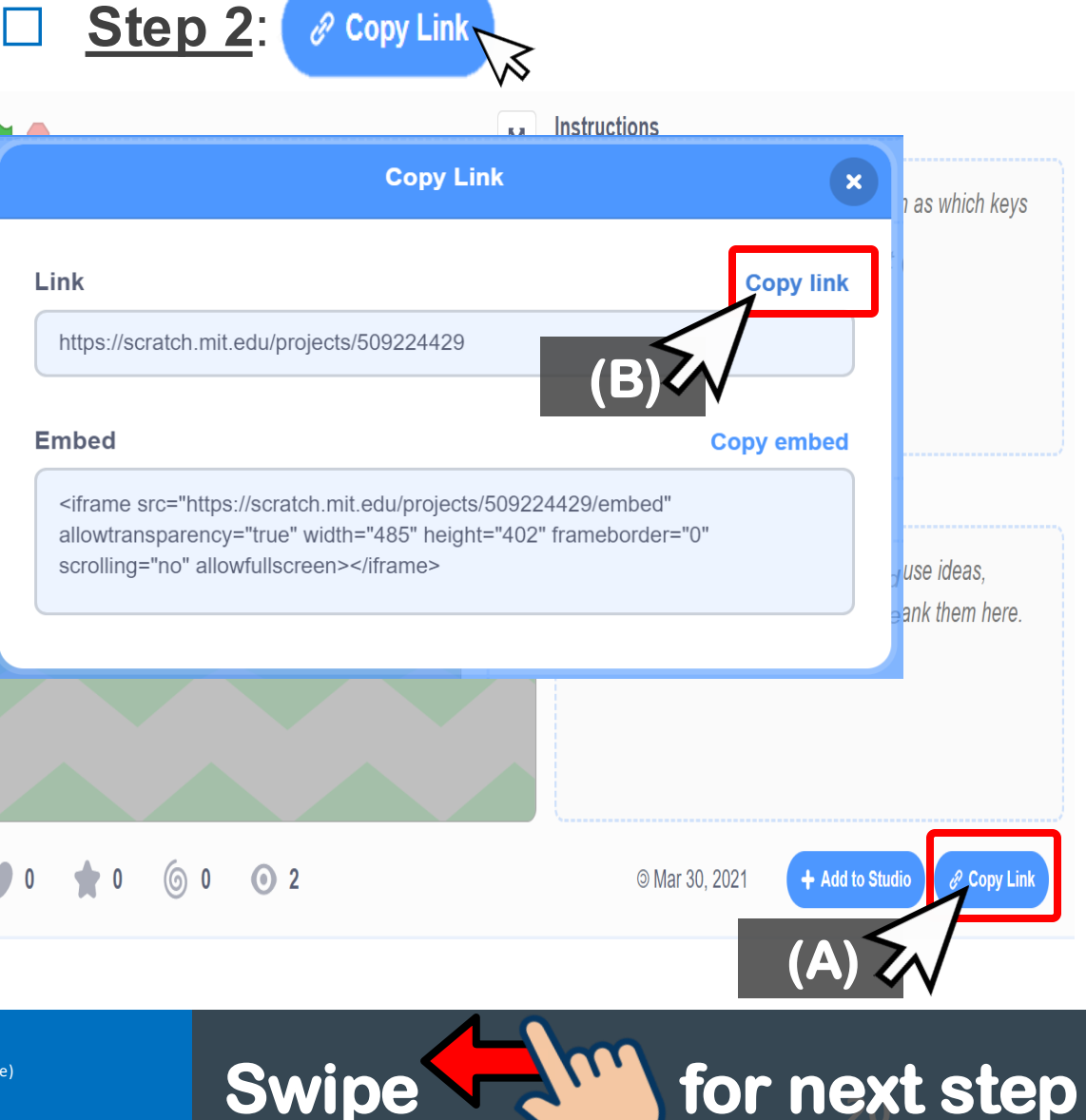

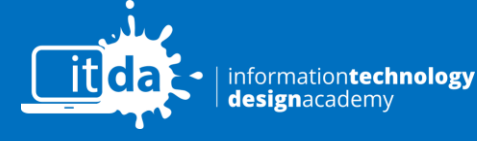

Copyright © Autism Resource Centre (Singapore)

All Rights Reserved.

### Finish $\rightarrow$ Share, Copy, Sign out

### □ Step 3: Sign out. Go back OneNote.

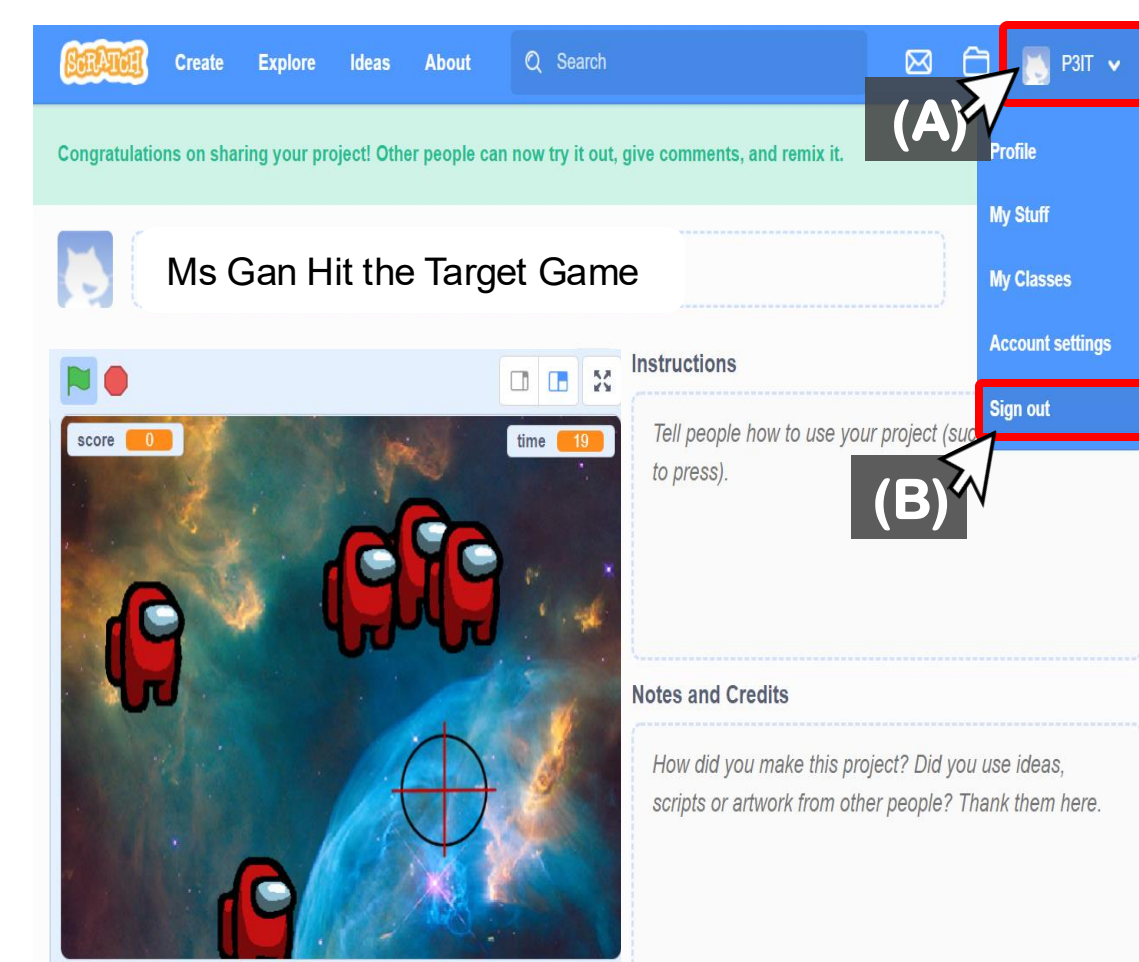

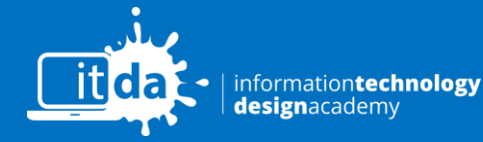

© PATHLIGHT SCHOOL, AUTISM RESOURCE CENTRE (SINGAPORE)

Swipe

for next step

## Paste link on OneNote

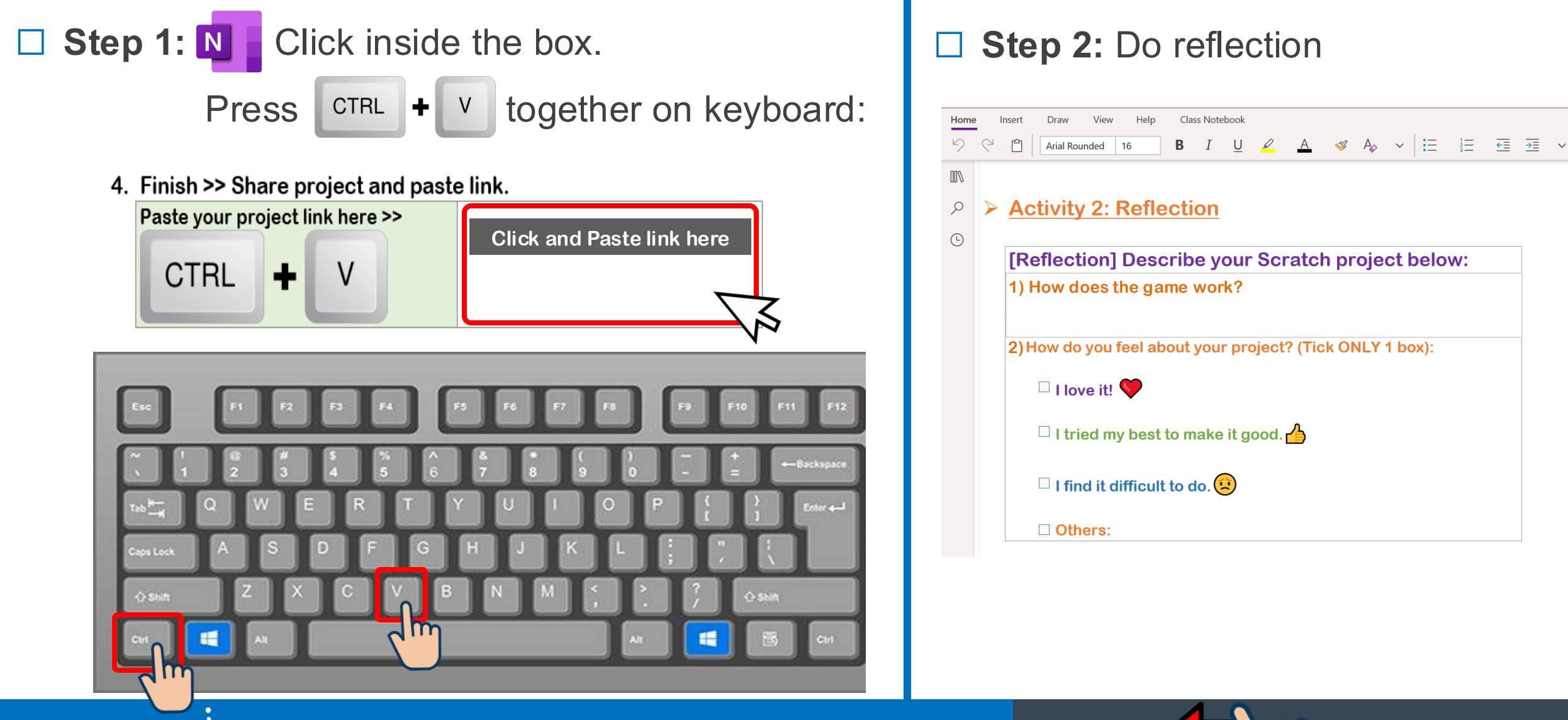

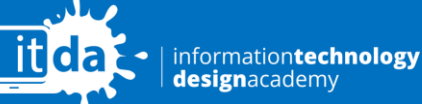

Copyright © Autism Resource Centre (Singapore)

All Rights Reserved

Swipe

for next step

### Paste link on OneNote N

□ Step 3: Sign out N

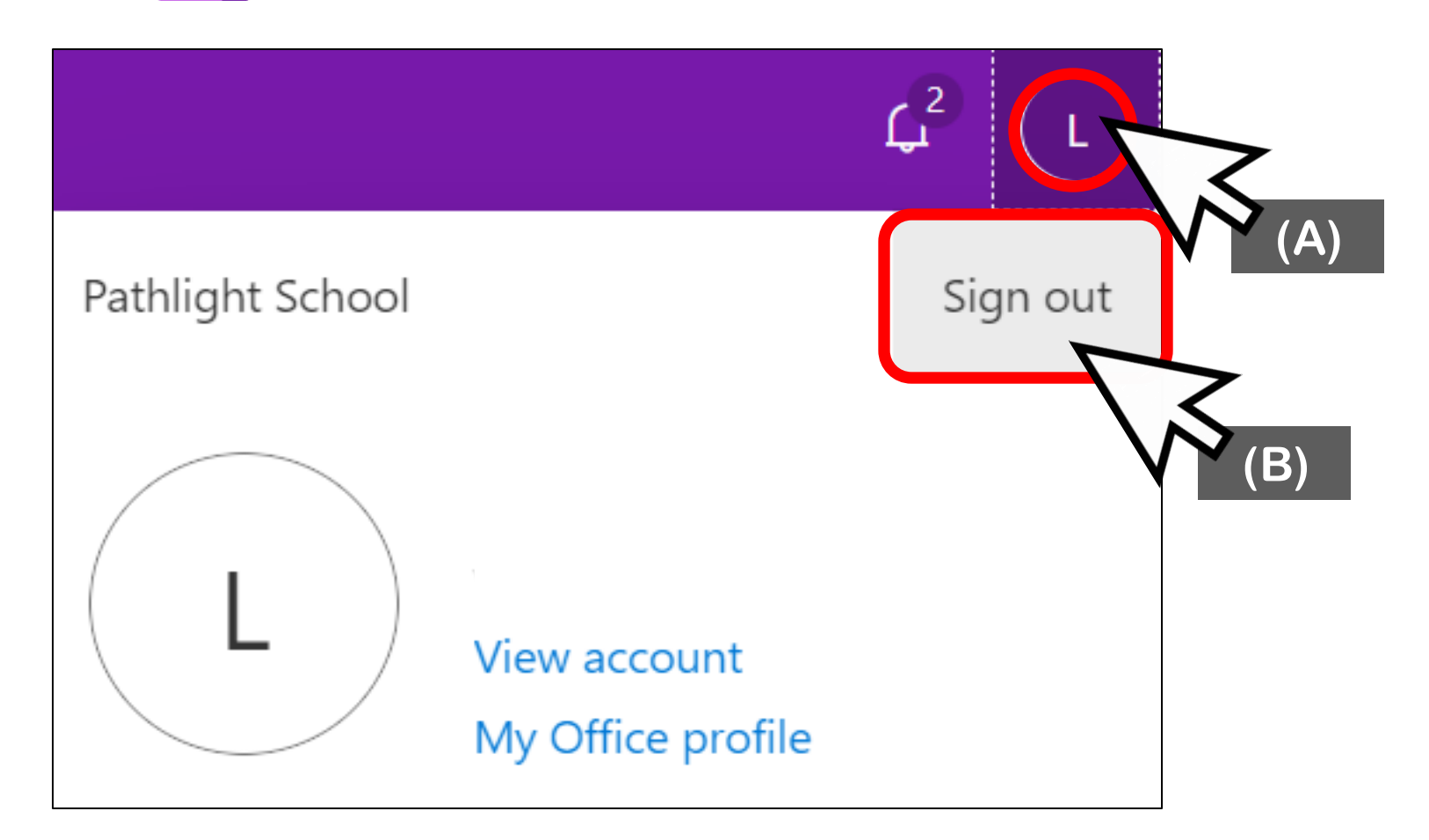

Finish <sup>©</sup>